SELF-HOSTING

# Sichern Sie Ihre gehosteten Daten

Ansicht im Hilfezentrum: https://bitwarden.com/help/backup-on-premise/

## **D** bit warden

## Sichern Sie Ihre gehosteten Daten

Wenn Sie Bitwarden selbst hosten, sind Sie dafür verantwortlich, Ihre eigenen Sicherungsverfahren zu implementieren, um Ihre Daten sicher zu halten.

### Über gehostete Daten

Die Docker-Container von Bitwarden verwenden die Volumenzuordnung, um alle wichtigen Daten auf der Host-Maschine zu speichern, was bedeutet, dass das Stoppen Ihrer Container keine Daten löschen wird. Docker-Container hingegen gelten als vergänglich und speichern keine Daten oder Zustände.

Alle Bitwarden Daten werden auf der Host-Maschine im ./bwdata Verzeichnis gespeichert, relativ zum Ort, an dem Sie Bitwarden installiert haben.

### **Gesicherte gehostete Daten**

Es wird empfohlen, dass Sie das gesamte Verzeichnis ./bwdata sichern und sicher aufbewahren. Im Falle eines Datenverlusts benötigen Sie alle oder Teile der Daten, die in diesem Verzeichnis enthalten sind, um Ihre Instanz wiederherzustellen.

Besonders wichtige Teile von . / bwdata, die regelmäßig gesichert werden sollten, beinhalten:

- ./bwdata/env Umgebungsvariablen der Instanz, einschließlich Datenbank- und Zertifikatspasswörter.
- ./bwdata/core/attachments Anhänge des Tresor-Eintrags der Instanz.
- ./bwdata/mssql/daten Daten der Instanzdatenbank.
- ./bwdata/core/aspnet-dataprotection Datenschutz auf Framework-Ebene, einschließlich Authentifizierungstokens und einiger Datenbankspalten.

Bitwarden wird automatisch nächtliche Backups des mssql Datenbank-Containers durchführen, wenn es läuft.

### Nächtliche Datenbanksicherungen

Bitwarden wird automatisch nächtliche Backups der mssql Container-Datenbank durchführen. Diese Backups werden für 30 Tage im Verzeichnis ./bwdata/mssql/backups aufbewahrt.

Im Falle eines Datenverlusts können Sie ./bwdata/mssql/backups verwenden, um ein nächtliches Backup wiederherzustellen.

### Stellen Sie ein nächtliches Backup wieder her

Im Falle eines Datenverlusts, führen Sie die folgenden Schritte aus, um ein nächtliches Backup wiederherzustellen.

- 1. Rufen Sie Ihr Datenbank-Passwort aus dem globalSettings\_sqlServer\_connectionString=...Password= Wert ab, der in g lobal.override.env gefunden wurde.
- 2. Identifizieren Sie die Container-ID des mssql Containers mit dem Befehl docker ps.
- 3. Führen Sie den folgenden Befehl aus, um eine Bash-Sitzung für Ihren mssql Docker-Container zu öffnen:

| Bash                                      |
|-------------------------------------------|
| docker exec -it bitwarden-mssql /bin/bash |

Ihre Eingabeaufforderung sollte nun mit der identifizierten Container-ID des **bitwarden-mssql** Containers übereinstimmen.

# **D bit**warden

4. Im Container suchen Sie die Sicherungsdatei, die Sie wiederherstellen möchten.

### (i) Note

Das Backup-Verzeichnis im Container ist volumenkartiert aus dem Host-Verzeichnis. ./bwdata/mssql/backups auf der Host-Maschine wird zu etc/bitwarden/mssql/backups im Container abgebildet.

Zum Beispiel ist eine Datei /etc/bitwarden/mssql/backups/vault\_FULL\_20201208\_003243.BAK eine Sicherung, die am 08. Dezember 2020 um 00:32 Uhr erstellt wurde.

### 5. Starten Sie das sqlcmd Dienstprogramm mit dem folgenden Befehl:

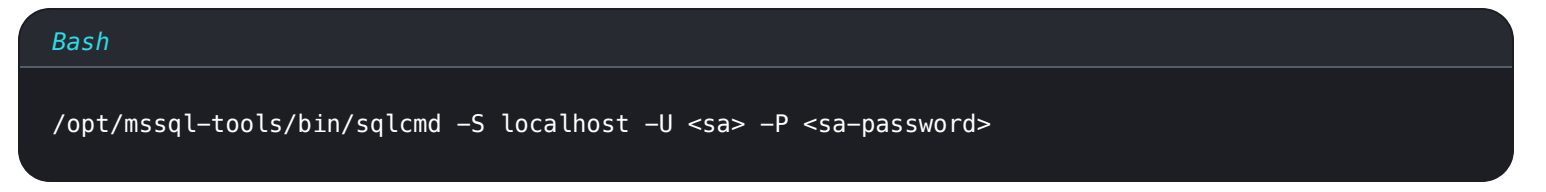

wo und den Benutzer= und Passwort= Werten entsprechen, die in global.override.env gefunden wurden.

6. Einmal in der sqlcmd Utility haben Sie zwei Optionen für die Sicherung:

### 1. Offline-Wiederherstellung (Bevorzugt)

Führen Sie die folgenden SQL-Befehle aus:

```
Bash
1> use master
2> G0
1> alter database vault set offline with rollback immediate
2> G0
1> restore database vault from disk='/etc/bitwarden/mssql/backups/vault_FULL_{Backup File Nam
e}.BAK' with replace
2> G0
1> alter database vault set online
2> G0
1> alter database vault set online
2> G0
1> exit
```

Starten Sie Ihre Bitwarden-Instanz neu, um die Wiederherstellung abzuschließen.

#### 2. Online-Wiederherstellung

Führen Sie die folgenden SQL-Befehle aus:

## **D bit**warden

#### Bash

1> RESTORE DATABASE vault FROM DISK = '/etc/bitwarden/mssql/backups/vault\_FULL\_20200302\_23590
1.BAK' WITH REPLACE
2> G0

Starten Sie Ihre Bitwarden-Instanz neu, um die Wiederherstellung abzuschließen.